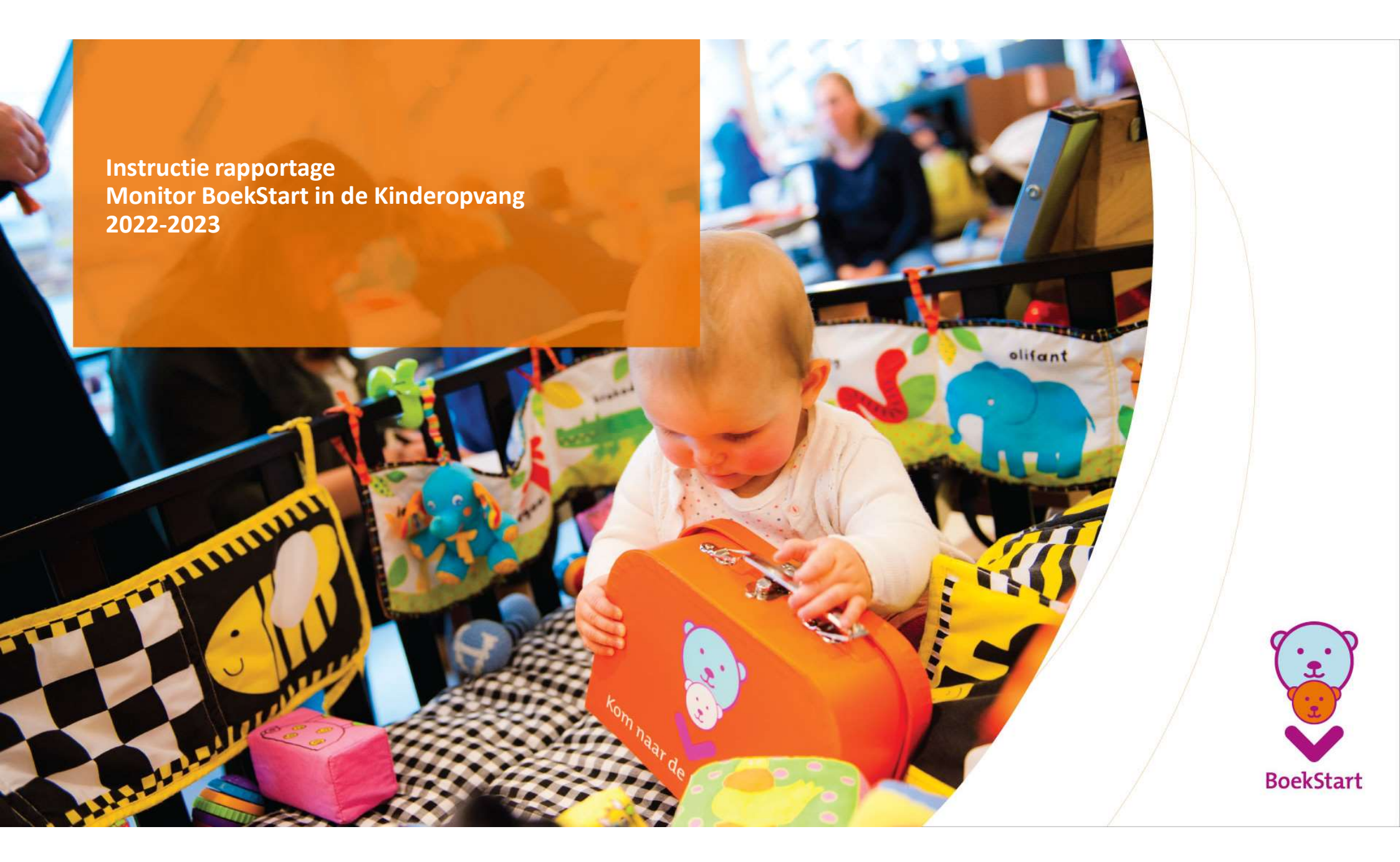

## Extra tip voor je aan de slag gaat

Bekijk het Webinar *Van veel naar focus* met Kees Broekhof en Nicolien de Pater. In dit leerzame Webinar krijg je veel extra tips over doelgericht werken met de Monitor BoekStart. Het webinar is te vinden via <u>https://www.boekstartpro.nl/toolkit/monitor.html</u> of <u>https://www.youtube.com/watch?v=WFl8ePh6kIl</u>

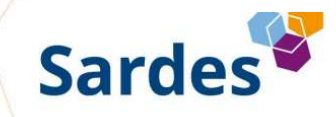

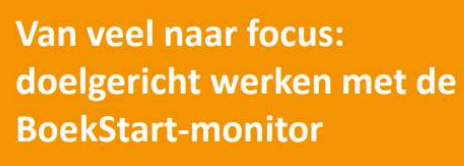

**Kees Broekhof** 

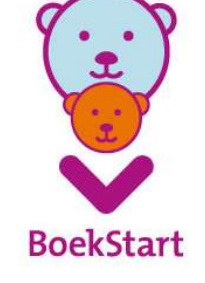

## Aanmelden en inloggen

Ga naar <u>www.mdbos.nl</u> en kies bij BoekStart voor 'Rapportage'

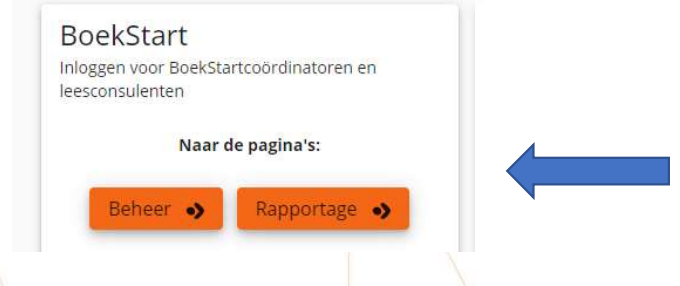

Educatiemanagers die de resultaten willen inzien maar nog geen toegang hebben tot de Monitor BoekStart kunnen een inlog krijgen door een mail te sturen naar <u>helpdesk@mboekstart.nl</u>, met duidelijke vermelding van provincie, gemeente en bibliotheek.

BoekStart

## Inloggen

Monitor BoekStart en de Bibliotheek op school

| Inl                                                                                                    | oggen                                                                                                    |
|----------------------------------------------------------------------------------------------------|----------------------------------------------------------------------------------------------------|
| Gebruikersnaam en wachtwoord                                                                                                    | Microsoft login account<br>Maakt uw bedrijf / instelling gebruik van Microsoft "Werk of School" account? Dan kunt u hiern<br>direct inlogeen. |
| Wachtwoord *                                                                                                    | unce mogen                                                                                                    |
| Uw wachtwoord vergeten?                                                                                                    |                                                                                                    |
| Two Factor Authenticatie code * Open de Authenticator app op uw telefoon en vul de 6 cijferige code in die u ziet staan onder Itzhmw                 |                                                                                                    |
| <ul> <li>Heeft u een nieuwe telefoon of staat uw account niet meer in de Authenticator?</li> <li>Hier kunt u terug lezen wat u moet doen.</li> </ul> |                                                                                                    |
| Inloggen                                                                                                    | Login met uw Microsoft account                                                                                                    |

Log in met Microsoft Login Account óf met je gebruikersnaam, wachtwoord en de authenticator-app op je telefoon.

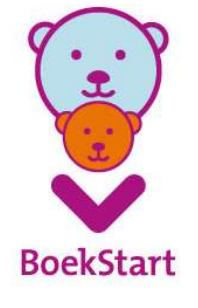

### Rapportage startscherm

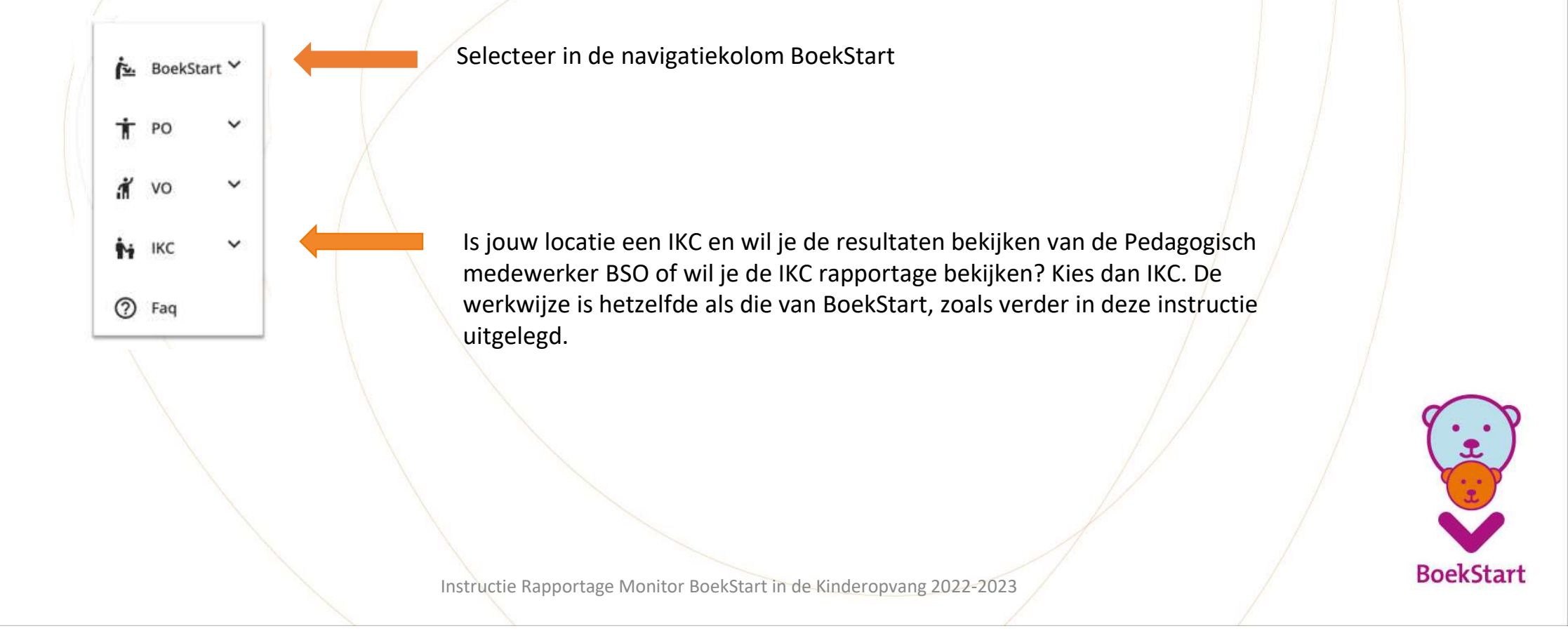

## Navigatiekolom

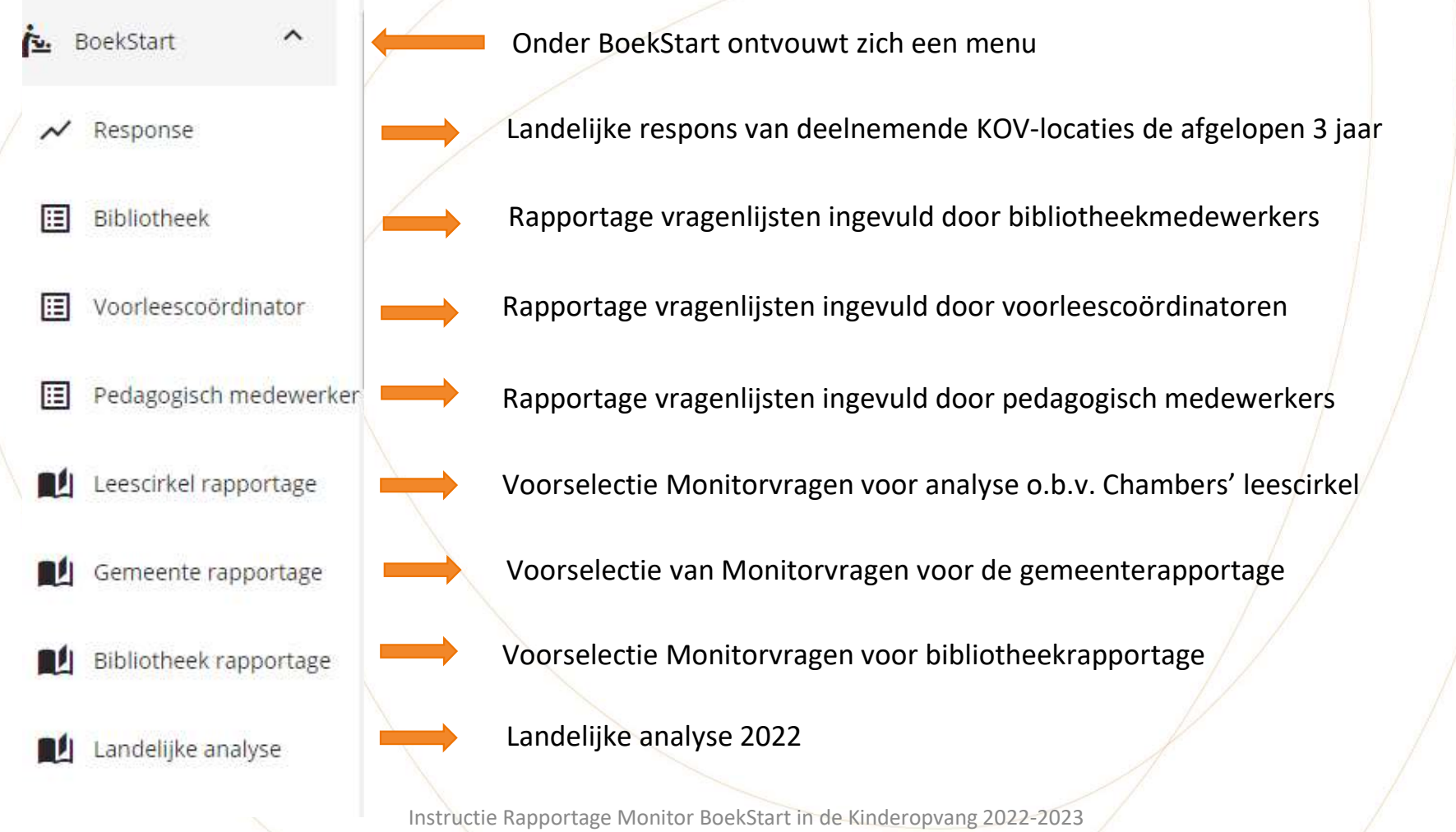

BoekStar

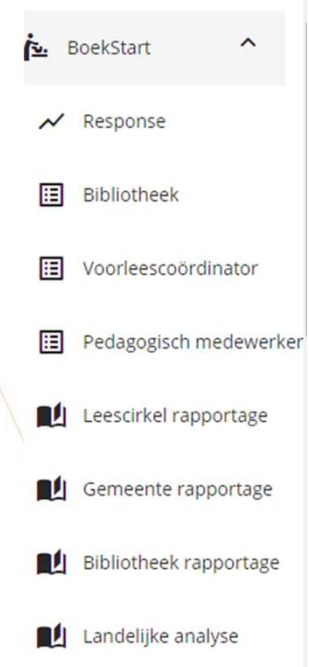

De wijze waarop je de rapportages kunt inzien van Bibliotheek, Voorleescoördinator en Pedagogisch medewerker is telkens hetzelfde.

Elke rapportage bestaat uit open en gesloten vragen. De respons op de <u>open vragen</u> is te vinden via de PDF-button. De respons op de <u>gesloten vragen</u> is te vinden via de selectiebalken.

Op de dia's hierna lees je hoe dit werkt aan de hand van de rapportage Voorleescoördinator.

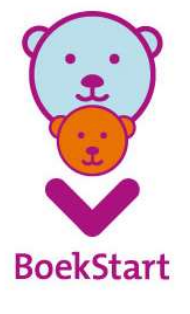

| BoekStart ^              | Rapportage BoekStart voo<br>Gebruik onderstaande filters om de grafiek(e | orleescoördinator ()<br>en) bij te werken. De filters zijn van elkaar afhankelijk.                 |
|--------------------------|--------------------------------------------------------------------------|----------------------------------------------------------------------------------------------------|
| Response                 | Zoek op provincie $\qquad \times  \bullet$                               | Zoek op bibliotheekorga X 🔹 Zoek op gemeente X 🔹 Zoek op locatie X 🔹                               |
| Voorleescoördinator      | ∠ Geselecteerde filters                                                  | Geselecteerde vragen                                                                               |
| E Pedagogisch medewerker | Nog geen filters geselecteerd                                            | Selecteer 1 of meerdere vragen om de rapportage te kunnen zien, of <u>selecteer alle 31 vragen</u> |
| Leescirkel rapportage    | Coro coloctio                                                            | Vergelijking 🔹 Zoek op vraag X                                                                     |
| Gemeente rapportage      | Case-selectie                                                            | ✓ Momenteel 0 vragen geselecteerd.                                                                 |
| Bibliotheek rapportage   |                                                                          |                                                                                                    |
| Landelijke analyse       | Anonimiteit en privacy                                                   | Belangrijk                                                                                         |

Hier zie je het startscherm voor de rapportage. Wil je de open vragen bekijken, klik dan op de pdf button. Zie volgende dia voor meer uitleg.

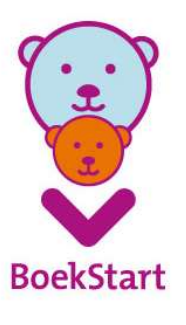

## Rapportage voorleescoördinator, pedagogisch medewerker

| Rapportage BoekStart                 | voorleescoo           | ördinator                                   |     | 0      |
|--------------------------------------|-----------------------|---------------------------------------------|-----|--------|
| Gebruik onderstaande filters om de g | afiek(en) bij te werk | en. De filters zijn van elkaar afhankelijk. |     |        |
| Zoek op provincie                    | × •                   | Zoek op bibliotheekorganisatie              | × • | $\sim$ |
| Zoek op gemeente                     | × •                   | Zoek op locatie                             | × • |        |

Verfijn je zoekopdracht met bovenstaande filters. Hoe meer je invult, hoe specifieker de resultaten.

Het filter van de provincie, bibliotheekorganisatie en gemeente invloed hebben op de specifiekere filters. Dus als je bijv. een bibliotheekorganisatie selecteert, zie je vervolgens alleen de gemeenten en locaties die onder die bibliotheekorganisatie vallen.

Je kunt ook in het zoekveld de eerste paar letters van de gewenste uitkomst typen, voor een snel resultaat.

Als je geen filter selecteert, krijg je de resultaten van de bibliotheek te zien.

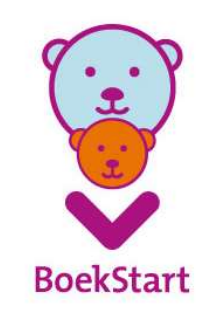

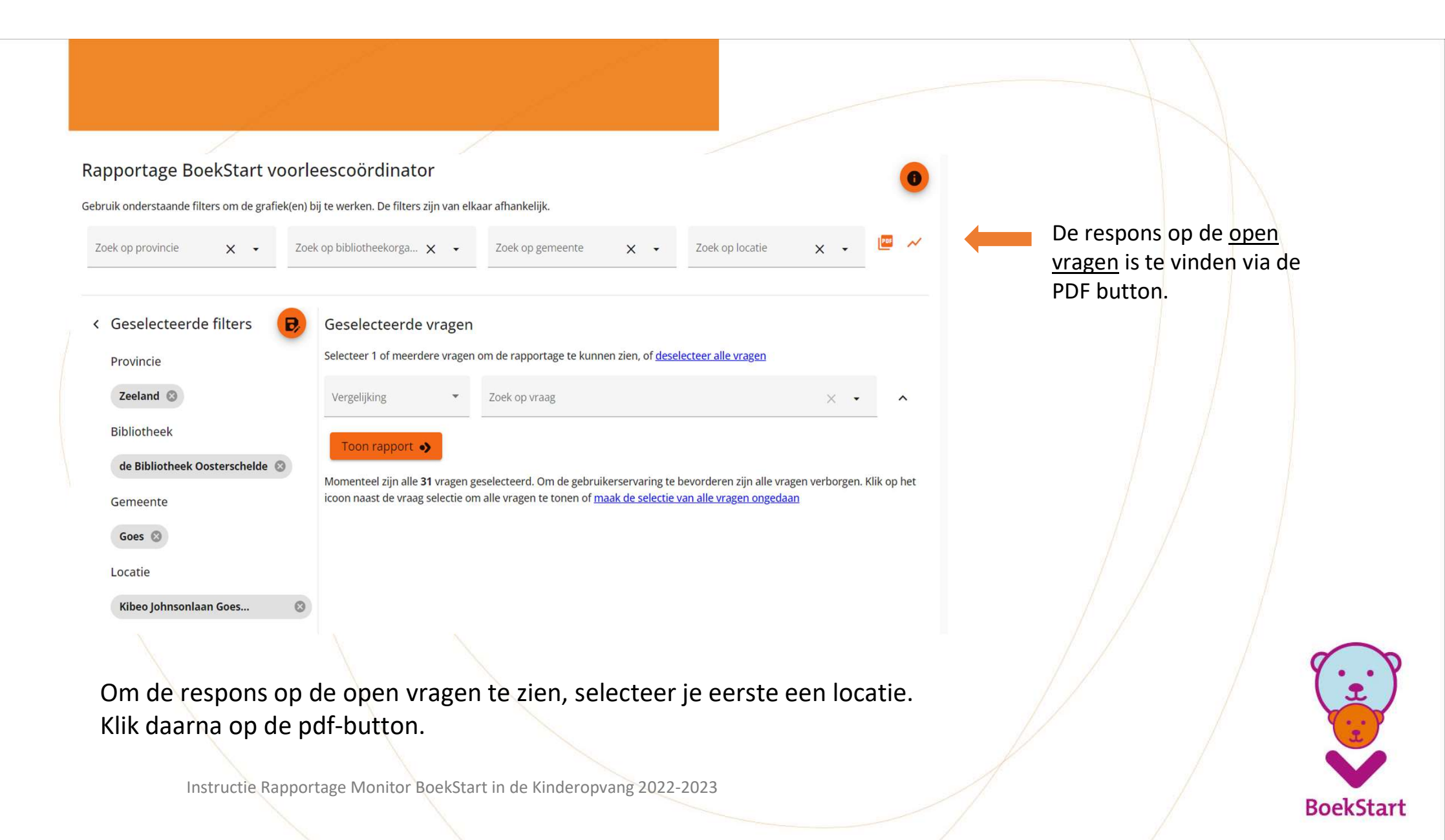

#### Rapportage Voorleescoördinator, resultaat open vragen

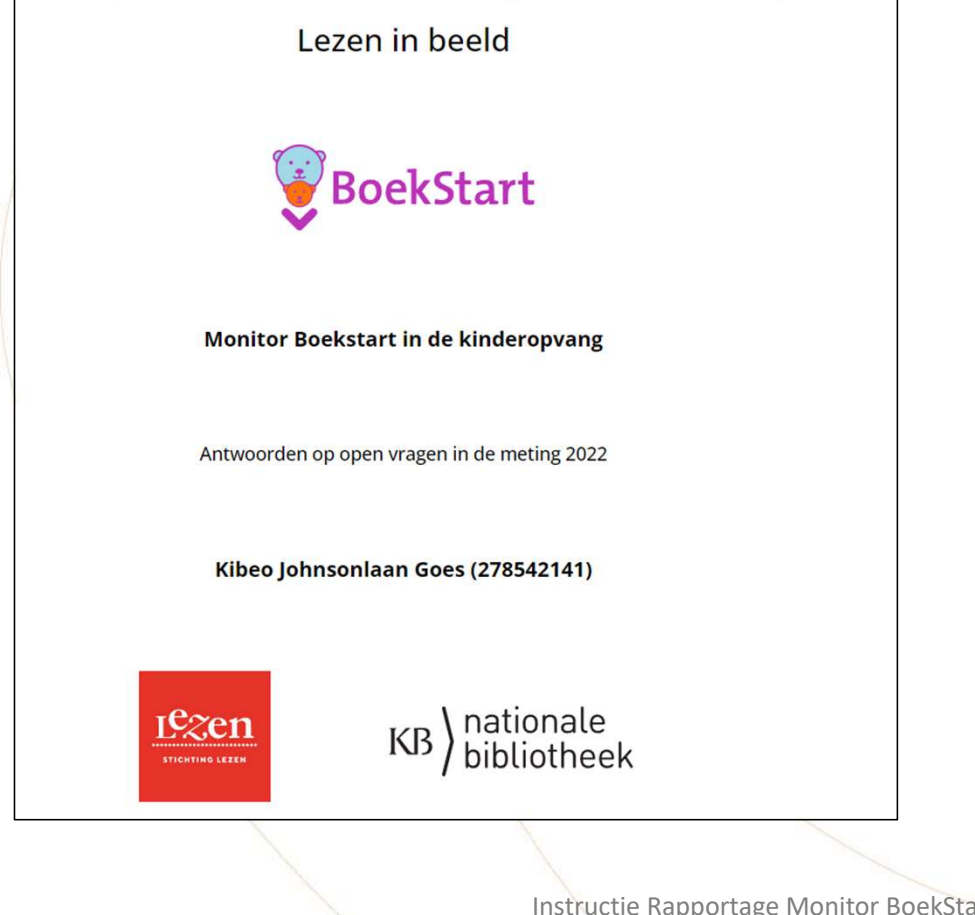

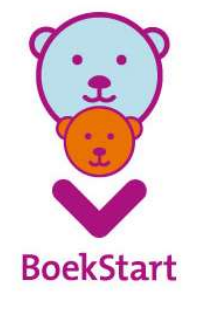

## Rapportage voorleescoördinator, pedagogisch medewerker

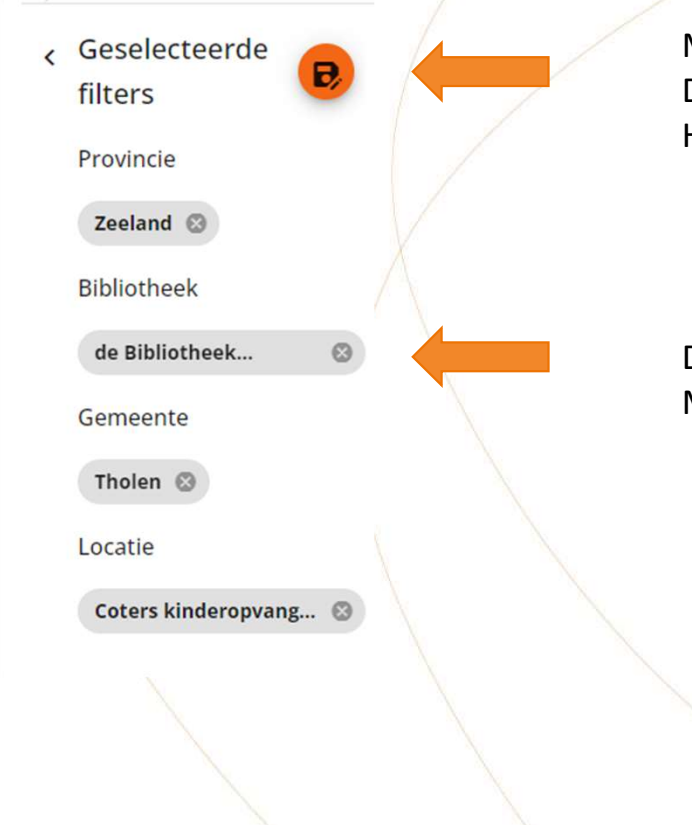

Met de oranje button kun je filters opslaan en een naam geven. Deze selectie blijft dan bewaard voor later. Handig als je vaak dezelfde selectie van bijv. locaties nodig hebt.

De door jou geselecteerde filters verschijnen links in beeld. Met het kruisje verwijder je filters.

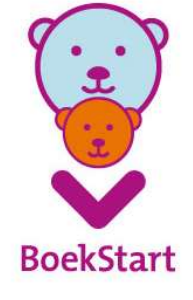

#### Geselecteerde vragen

Selecteer 1 of meerdere vragen om de rapportage te kunnen zien, of <u>selecteer alle **31**</u> <u>vragen</u>

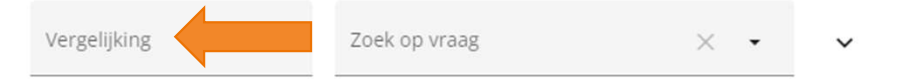

Bij 'Vergelijking' kun je aangeven of je de getoonde resultaten wilt vergelijken, bijv. met landelijk of voorgaande jaren.

Wanneer je kiest voor *jaren*, kun je maximaal drie jaar terugkijken. Wanneer vragen tussentijds veranderd of toegevoegd zijn aan de vragenlijst, kan het zijn dat je maar één of twee jaren kan terugkijken.

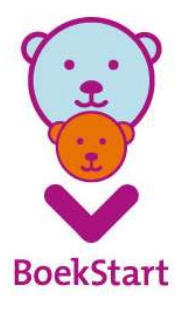

| BoekStart                | Rapportage BoekStart                 | voorleescoördinator                         |                                    |                   | (               |
|--------------------------|--------------------------------------|---------------------------------------------|------------------------------------|-------------------|-----------------|
|                          | Gebruik onderstaande filters om de g | rafiek(en) bij te werken. De filters zijn v | van elkaar afhankelijk.            |                   |                 |
| ≁ Response               | Zoek op provincie 🗙 🗸                | Zoek op bibliotheekorgan >                  | X - Zoek op gemeente               | × •               | Zoek op locatie |
| II Bibliotheek           |                                      |                                             | 19. 22.<br>                        |                   |                 |
| 🗄 Voorleescoördinator    | < Geselecteerde                      | Geselecteerde vragen                        | 1                                  |                   |                 |
|                          | filters                              | Selecteer 1 of meerdere vrager              | n om de rapportage te kunnen zien, | of selecteer alle | 27 vragen       |
| E Pedagogisch medewerker | Provincie                            | 11 III                                      |                                    |                   |                 |
| Leescirkel rapportage    | Groningen 🕲                          | 🔲 Landelijk                                 | bek op vraag                       |                   | × • •           |
|                          | Bibliotheek                          | 🔲 Jaren                                     |                                    |                   |                 |
| Gemeente rapportage      |                                      | Voorleesplan aanwezig                       |                                    |                   |                 |
| Bibliotheek rapportage   | Biblionet Groningen 🚳                | VVE indicatie                               |                                    |                   |                 |
|                          | Gemeente                             |                                             |                                    |                   |                 |
| 😢 Landelijke analyse     | Midden-Groningen                     |                                             |                                    |                   |                 |
| 🛉 РО 🗸 🗸                 | Locatie                              |                                             |                                    |                   |                 |

Hier selecteer je op basis waarvan je de resultaten met elkaar wilt vergelijken. Je kunt maximaal twee vergelijkingen selecteren.

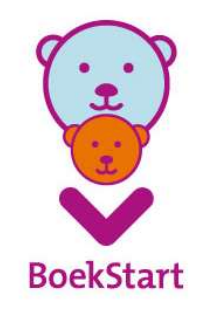

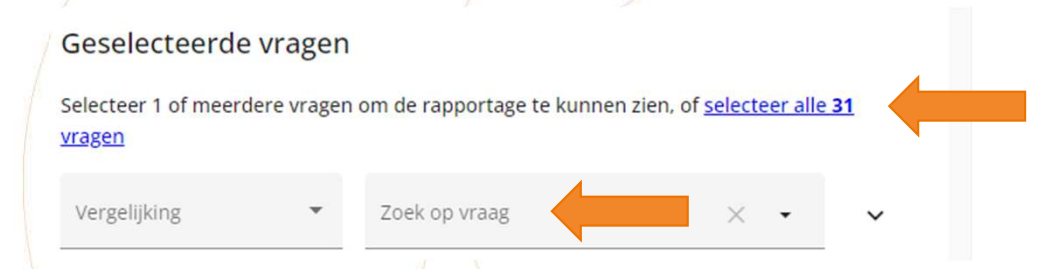

Bij 'Zoek op vraag' kun je de gewenste vragen selecteren.

Wil je een rapportage van alle vragen? Kies dan voor 'selecteer alle 31 vragen' (voorleescoördinator) of 'selecteer alle 38 vragen' (pedagogisch medewerker) of 'selecteer alle 19 vragen' (bibliotheek).

Wil je een vergelijking op alle vragen toepassen, selecteer dan eerst de gewenste vergelijking en klik daarna op 'selecteer alle vragen'.

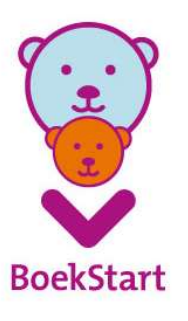

Geselecteerde vragen

Selecteer 1 of meerdere vragen om de rapportage te kunnen zien, of selecteer alle 31

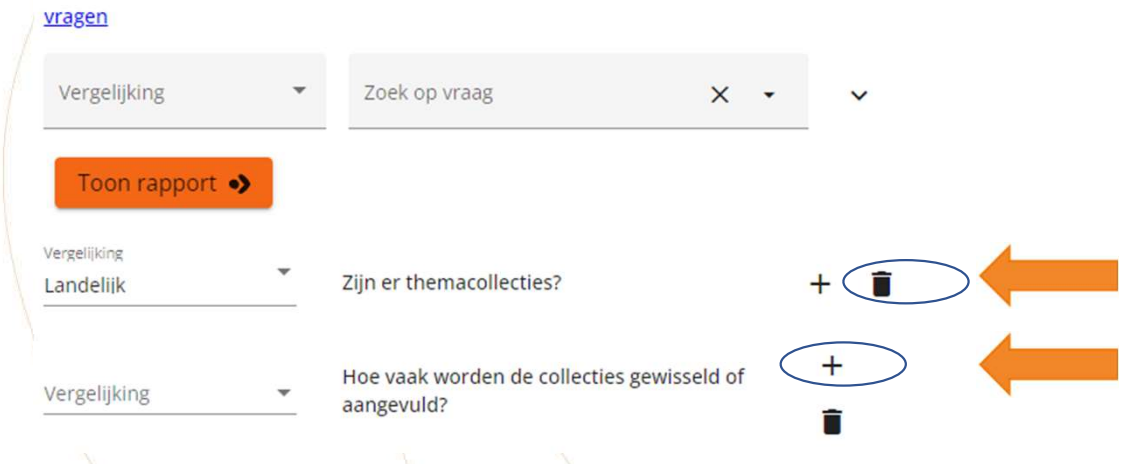

Met het prullenbakje verwijder je een geselecteerde vraag

Met het *plusje* dupliceer je een vraag, voor als je dezelfde vraag met meerdere vergelijkingen wilt weergeven

Je kunt op elke vraag verschillende vergelijkingen loslaten en deze zo in verschillende grafieken weergeven.

Je doet dit door de vraag eerst te dupliceren door op het plusje te klikken. Daarna selecteer je de gewenste vergelijking.

Selecteer je geen vergelijking, dan krijg je de resultaten van de meest recente meting te zien.

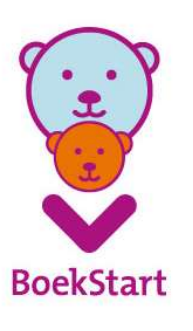

## Rapportage voorleescoördinator, pedagogisch medewerker

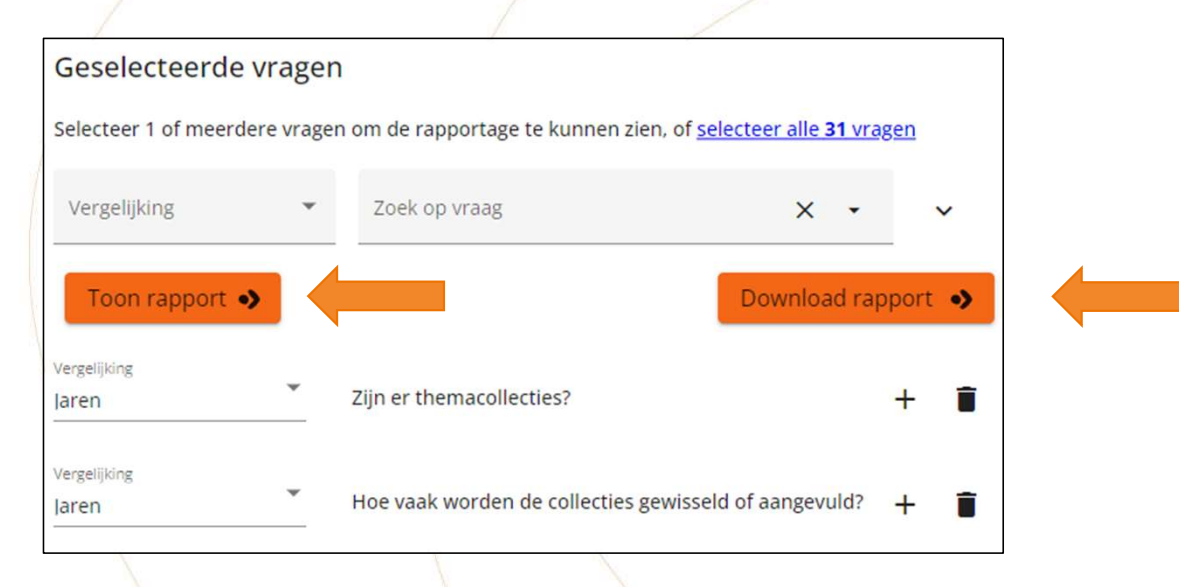

Na het aanvinken van de gewenste selecties, kun je kiezen uit 'Toon rapport'. Je ziet de grafieken onder elkaar in je scherm verschijnen.

Er verschijnt ook een knop 'Download rapport'. Deze kun je selecteren als je het hele rapport wilt opslaan of printen.

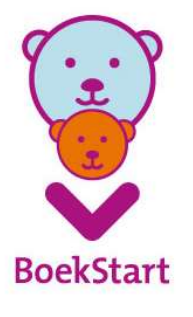

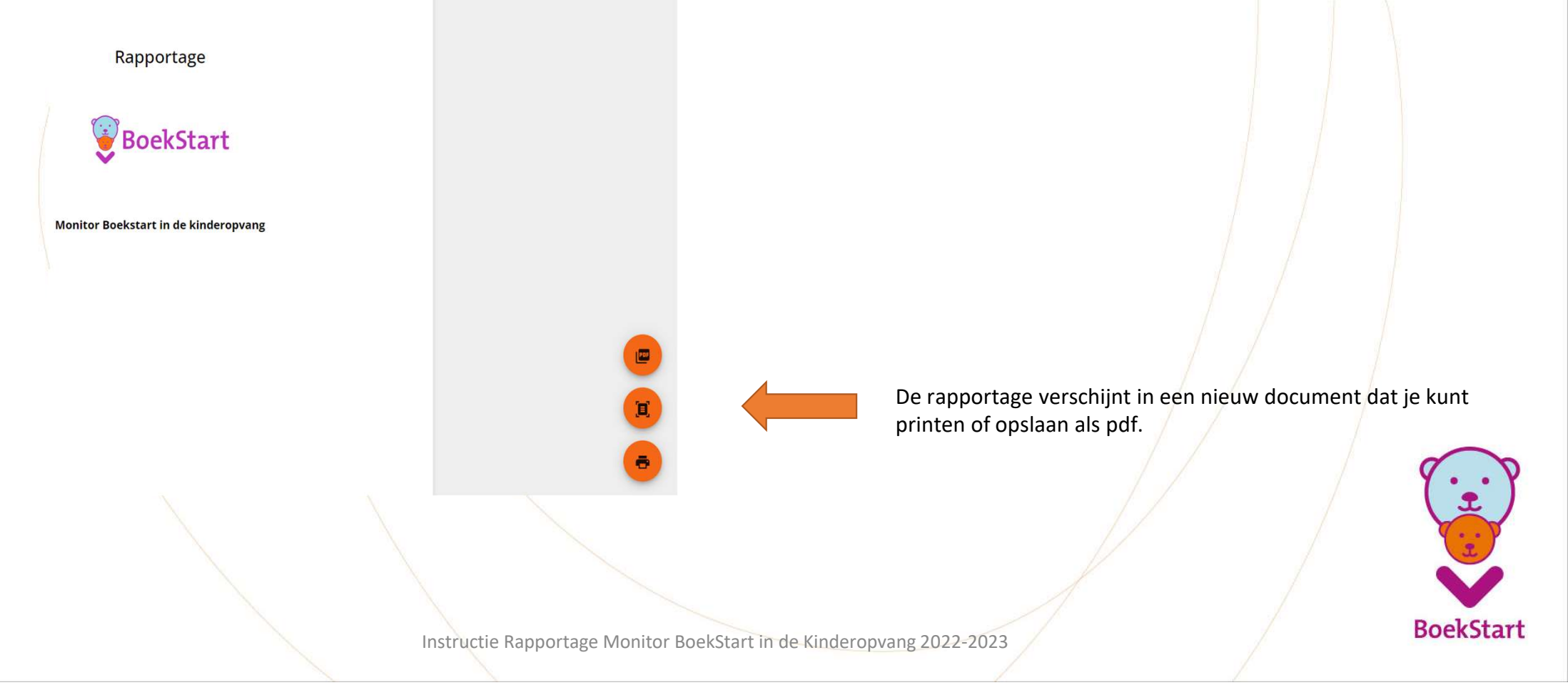

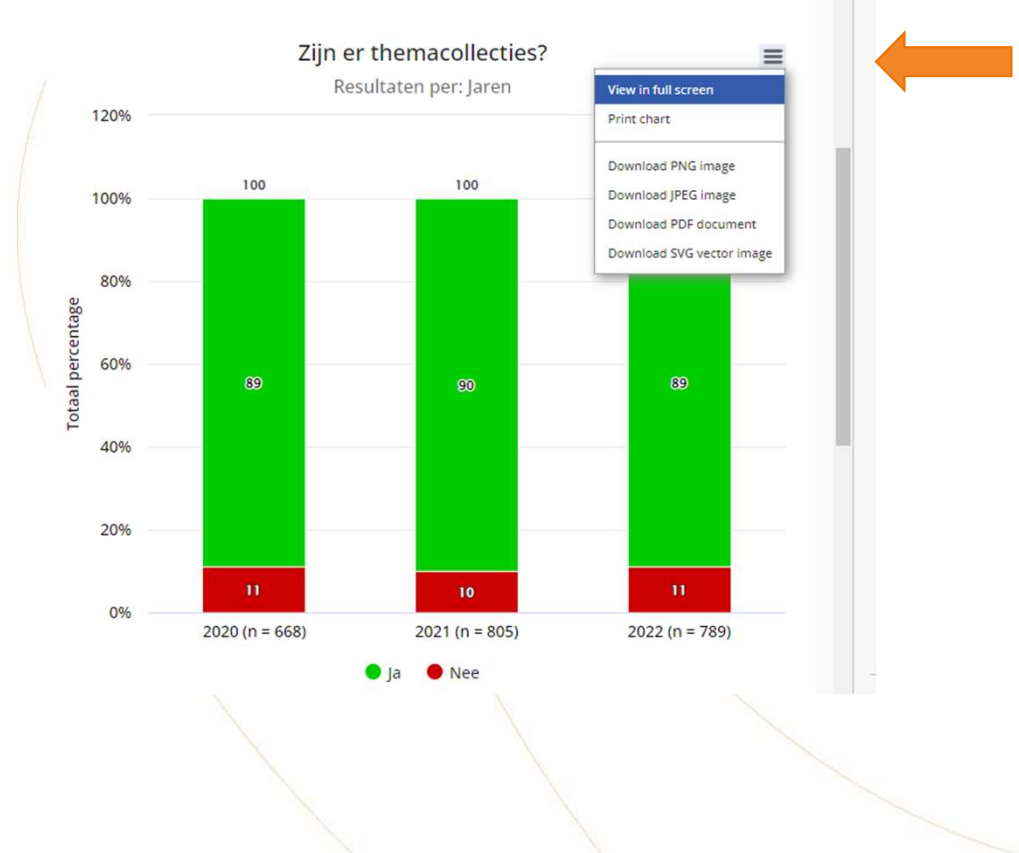

Je kunt de grafieken ook een voor een opslaan.

Als je d.m.v. de button 'Toon rapport' de opgevraagde grafieken in beeld krijgt, kun je door op de drie streepjes rechtsboven te klikken kiezen hoe je de afbeelding wilt opslaan voor verder gebruik.

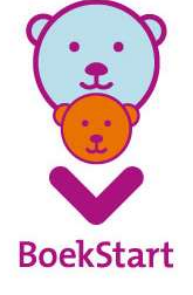

#### Geselecteerde vragen

Selecteer 1 of meerdere vragen om de rapportage te kunnen zien, of selecteer alle 31 vragen

| Vergelijking                           | Zoek op vraag                                    |
|----------------------------------------|--------------------------------------------------|
| Toon rapport 🌖                         |                                                  |
| Vergelijking<br>VVE indicatie → Jaren  | ls er een voorleescoördinator voor deze locatie? |
| Vergelijking<br>Jaren →← VVE indicatie | ls er een voorlees-/mediaplan voor deze locatie? |

Elke keer dat je de vergelijking of case selectie verandert, dien je opnieuw op 'Toon rapport' te klikken om de gewenste resultaten in beeld te krijgen.

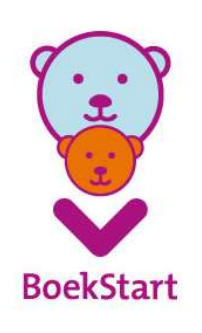

Geselecteerde filters
 Provincie
 Zeeland S
 Bibliotheek
 de Bibliotheek Zeeuws-Vlaanderen S
 Case-selectie
 Case-selectie

De button 'Case-selectie' gebruik je om de data nog verder te verfijnen. Je selecteert bijvoorbeeld alleen de gegevens van een bepaald jaar of alleen van de locaties met een voorleesplan.

De mogelijkheden voor 'Case-selectie' kunnen per vraag verschillen.

Je kunt een 'case-selectie' ook combineren met een vergelijking.

Bij bepaalde combinaties van 'Case-selectie' en 'Vergelijking' zijn geen uitkomsten mogelijk. Dit merk je vanzelf, het veld blijft dan leeg.

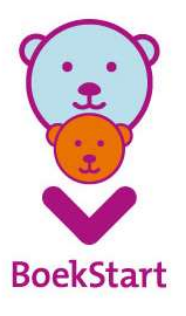

# Rapportage zonder case-selectie

| BoekStart              | Rapportage BoekStart                  | bibliotheekmede                  | ewerker                                                                                                    | 0 |
|------------------------|---------------------------------------|----------------------------------|----------------------------------------------------------------------------------------------------|---|
| ✓ Response             | Gebruik onderstaande filters om de gr | afiek(en) bij te werken. De filt | ters zijn van elkaar afhankelijk.                                                                                  |   |
| Bibliotheek            | Ze<br>Ze                              | × •                              | Zoek op bibliotheekorganisatie X 👻                                                                                 | ~ |
| Voorleescoördinator    | Geselecteerde                         | Cosoloctoordo vra                | 2000                                                                                                    |   |
| Pedagogisch medewerk   | er filters                            | Selecteer 1 of meerdere          | agen<br>vragen om de rapportage te kunnen zien, of <u>selecteer alle <b>19</b> vragen</u>                          |   |
| Leescirkel rapportage  | Provincie                             | Vergelijking                     | ▼ Zoek op vraag X ▼                                                                                                | ~ |
| Gemeente rapportage    | Zeeland 🕲                             | Toon rapport                     |                                                                                                    |   |
| Bibliotheek rapportage | ZB  Bibliotheek van                   |                                  | Is BoekStart in de kinderopvang opgenomen in het beleid van                                                        | + |
| Landelijke analyse     |                                       | Vergelijking                     | <ul> <li>de Bibliotheek, zoals in het jaarplan of de financiële</li> <li>jaarplanning?</li> </ul>                  | ī |
| т ро                   | , Case-selectie                       | Vergelijking                     | Is er een medewerker die vanuit de Bibliotheek specifiek<br>verantwoordelijk is voor BoekStart in de kinderopvang? | + |
| 🕺 vo                   | Case-selectie 👻                       |                                  | Hoeveel personeelsuren per week zijn er formeel beschikbaar                                                        | + |
| н кс                   |                                       | Vergelijking                     | <ul> <li>voor BoekStart in de Kinderopvang? - Gemiddeld aantal<br/>personeelsuren</li> </ul>                       | Î |
| 7 Faq                  |                                       |                                  |                                                                                                    |   |
| le ve entre e let 3    |                                       | بمامير مامير مام                 | t av ann anns anlastis af usurs                                                                                    |   |

Hier zijn als voorbeeld 3 vragen geselecteerd, **zonder** dat er een case-selectie of vergelijking is gemaakt.

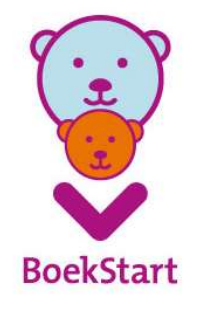

### Rapportage met case-selectie én vergelijking vragenlijst pedagogische medewerker

| Rapportage BoekStart pedagogisch<br>Gebruik onderstaande filters om de grafiek(en) bij te werker                                                                                                    | n medewerker<br>n. De filters zijn van elkaar afhankelijk.                                                                                                    |                                                                                                    |
|----------------------------------------------------------------------------------------------------|----------------------------------------------------------------------------------------------------|----------------------------------------------------------------------------------------------------|
| Zoek op provincie $\qquad \qquad \qquad \qquad \qquad \qquad \qquad \qquad \qquad \qquad \qquad \qquad \qquad \qquad \qquad \qquad \qquad \qquad \qquad$                                                                                                    | Zoek op bibliotheekorganisatie $\times$ -                                                                                                    | Zoek op gemeente<br>vlissi X • Zoek op locatie                                                                                   |
| Geselecteerde filters     Gemeente                                                                                                    | Geselecteerde vragen<br>Selecteer 1 of meerdere vragen om de rapportage                                                                                                    | te kunnen zien, of <u>selecteer alle <b>38</b> vragen</u>                                                                        |
| Vlissingen  Case-selectie Case-sectie Peuterleeftijd (2.5 tot 4 jaar)                                                                                                    | Landelijk → Jaren Zoek op vraag Toon rapport → Verzeliking Landelijk → Jaren Weet je hoe je laag                                                                                                 | taalvaardige ouders kunt herkennen?                                                                                              |
| Leeftijdsgroep<br>Peuterleeftijd (2,5 tot 4 jaar)                                                                                                    |                                                                                                    |                                                                                                    |
| Anonimiteit en privacy<br>Conform de Algemene voorwaarden BoekStart in de kindere<br>Bibliotheek de gegevens uit het monitorinstrument die herl<br>de locatie zelf. De gegevens kunnen uitsluitend og geagreg<br>analyses ten behoeve van rapportages en statistisch en wet | opvang en Monitor de Bibliotheek op School mag de<br>eldbaar zijn tot de locatie alleen beschikbaar stellen aan<br>eerd niveau (geanonimiseerd) gebruikt worden voor<br>enschappelijk onderzoek. | Belangrijk<br>Let op: indien het aantal respondenten in bepaalde groepen in de rapport<br>resultaten grote toevalligheidsmarges! |
|                                                                                                    |                                                                                                    |                                                                                                    |

Hier een voorbeeld van case-selectie op leeftijdsgroep én vergelijking o.b.v. landelijk en jaren.

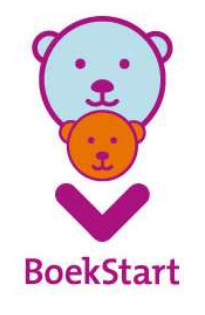

#### Grafiek met case-selectie én vergelijking vragenlijst pedagogische medewerker

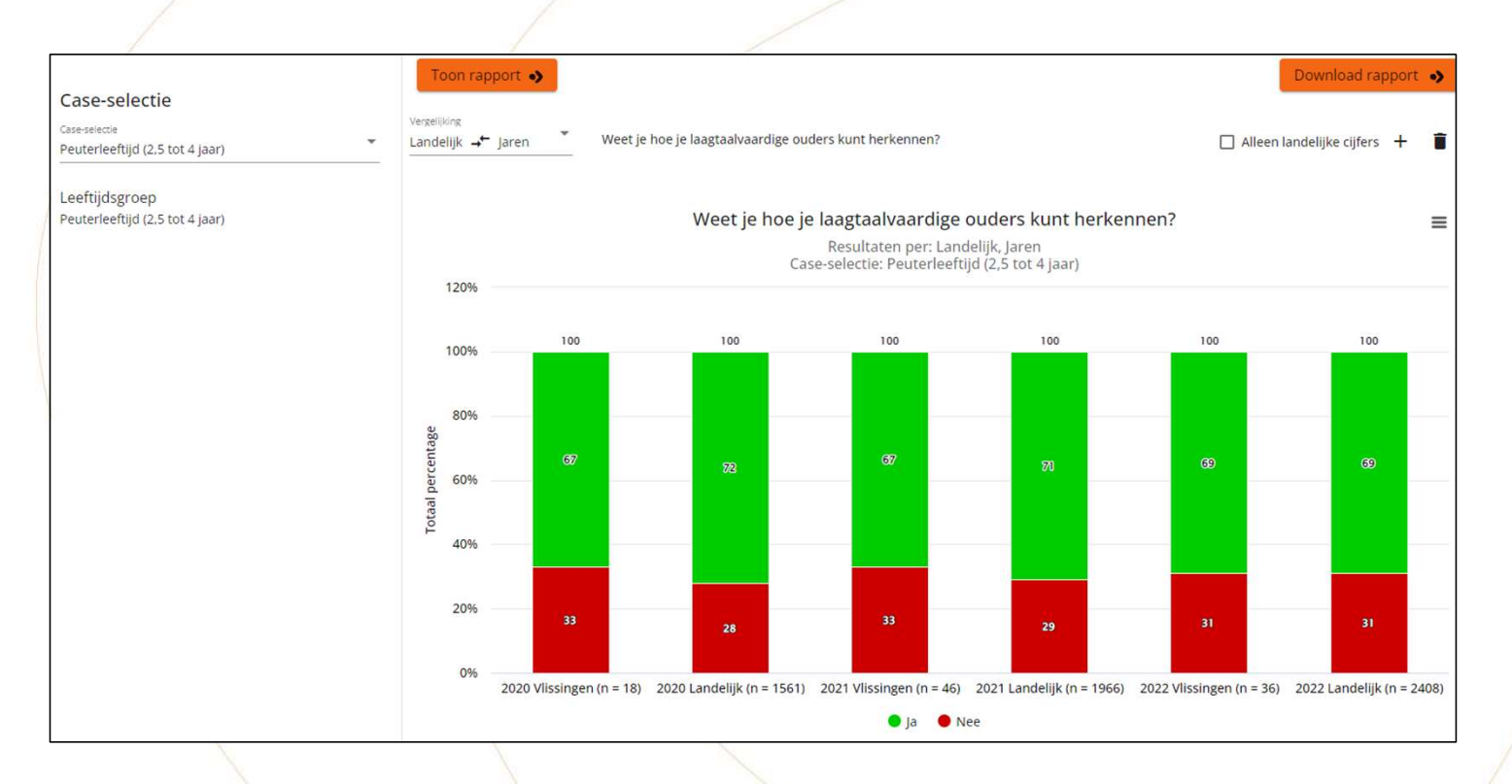

De grafiek laat zien dat het herkennen van laagtaalvaardige ouders door de pedagogisch medewerkers van de peutergroepen van de geselecteerde locatie de afgelopen drie jaar min of meer in pas loopt met de landelijke cijfers.

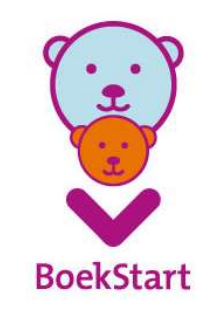

## Rapportage voorleescoördinator, pedagogisch medewerker

Gebruik onderstaande filters om de grafiek(en) bij te werken. De filters zijn van elkaar afhankelijk.

| Zoek op provincie 🗙 👻   | Zoek op bibliotheekorga 🗙 🔹   | Zoek op gemeente | × • | Zoek op locatie | × | • | P ~ |  |
|-------------------------|-------------------------------|------------------|-----|-----------------|---|---|-----|--|
|                         |                               |                  |     |                 |   |   |     |  |
| < Geselecteerde filters | <b>B</b> Geselecteerde vragen |                  |     |                 |   |   |     |  |
|                         |                               |                  |     |                 |   |   |     |  |

Als je een locatie hebt geselecteerd, kun je d.m.v. de PDF-button de antwoorden op de open vragen downloaden.

De responsbutton 
voor de respons van de afgelopen drie jaren in een extern document, voor de geselecteerde provincie, bibliotheekorganisatie, gemeente of locatie.

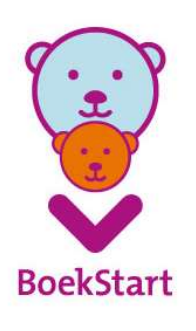

#### Profiel leesbevorderende pedagogisch medewerker

> 12-14 van de volgende stellingen positief beantwoord betekent: heel leesbevorderend
 > Minder dan 3 stellingen positief beantwoord betekent: niet-leesbevorderend

- leest een paar keer per week of dagelijks voor aan de hele groep
- leest een paar keer per week of dagelijks voor aan kleinere groepjes
- leest een paar keer per week of dagelijks voor als vast programmaonderdeel
- nodigt kinderen een paar keer per week of dagelijks uit zelf boekjes te lezen/bekijken
- werkt een paar keer per week of dagelijks met digitale prentenboeken
- helpt kinderen vaak of altijd met het uitkiezen van een boekje
- leest vaak of altijd voor als een kind erom vraagt
- praat vaak of altijd voor of na het voorlezen met de kinderen over boeken
- legt vaak of altijd moeilijke woorden uit tijdens het voorlezen
- organiseert vaak of altijd activiteiten n.a.v. het voorlezen van een boek
- praat vaak met ouders over het boek dat is voorgelezen
- vertelt vaak over digitale prentenboeken
- stimuleert ouders vaak naar de Bibliotheek of boekhandel te gaan
- stimuleert ouders vaak om thuis voor te lezen

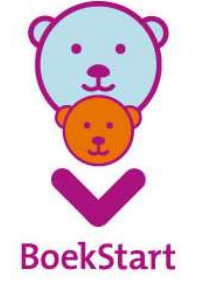

### Profiel leesbevorderende pedagogisch medewerker provinciaal t.o.v. landelijk beeld

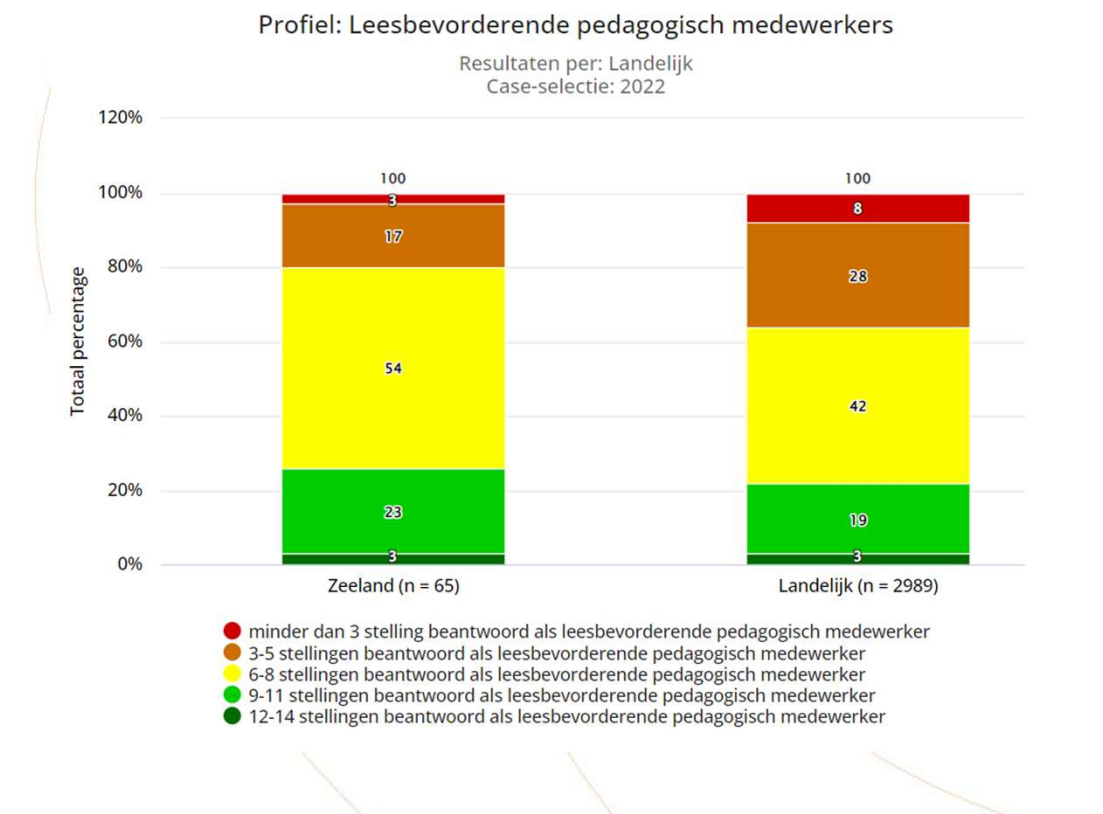

BoekStart

## Leescirkel Rapportage

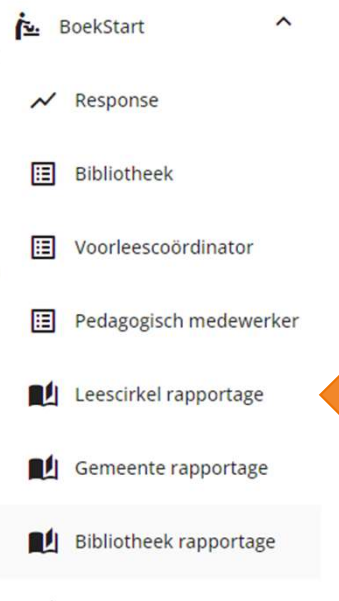

Landelijke analyse

De 'Leescirkel rapportage' bestaat uit een voorselectie van vragen uit de verschillende vragenlijsten. De antwoorden op deze vragen geven een beeld van de mate waarin er op een locatie aandacht is voor de verschillende fasen uit de leescirkel van Aidan Chambers.

De vragen uit deze voorselectie kunnen gebruikt worden voor de e rapportage van jouw locatie(s).

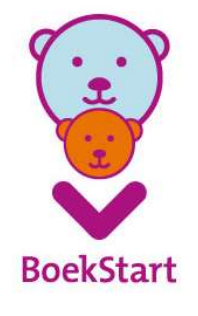

# De leescirkel van Chambers

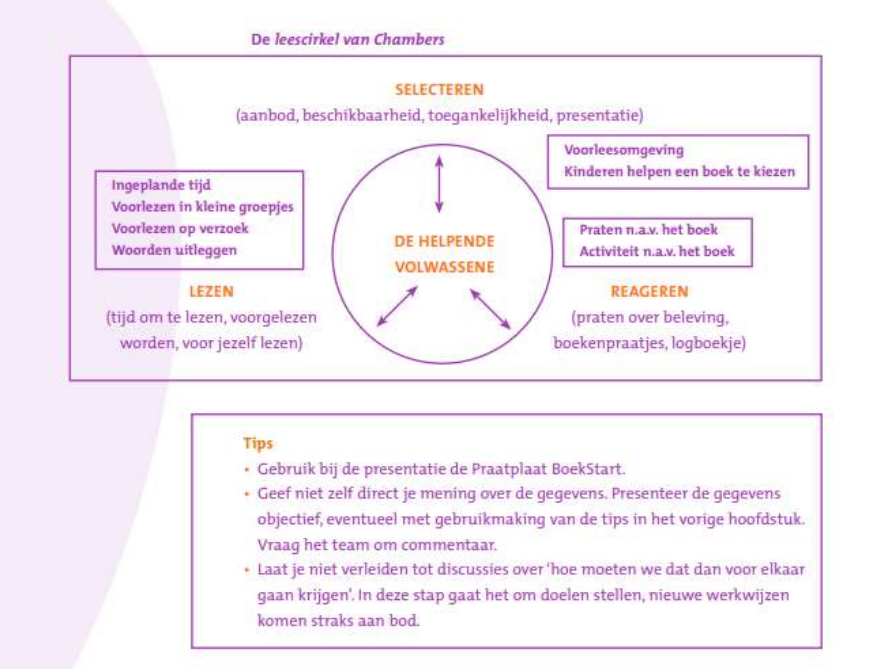

Dit is de interpretatie van de leescirkel van Chambers voor 0-4 jarigen. Tip: kies bij elk onderdeel 1 doel om mee aan de slag te gaan.

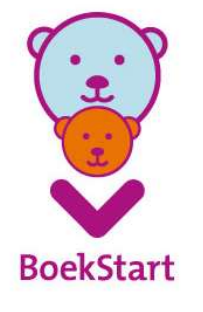

## Geschikte doelen om mee aan de slag te gaan

#### Selecteren

#### Vragenlijst PM'ers Ik help kinderen bij het uitkiezen Ik nodig kinderen uit om zelf een boekje te kiezen Kinderen kunnen zelf bij de voorleesboeken De boeken zijn duidelijk zichtbaar en frontaal gepresenteerd Voorlezen Voorlezen is een vast programmaonderdeel op mijn groep Ik lees voor aan een klein groepje kinderen Ik vraag een individueel kind of het voorgelezen wil worden Ik leg moeilijke woorden tijdens het voorlezen uit Ik werk met digitale prentenboeken Wordt het voorleesplan uitgevoerd in de voorleespraktijk Reageren Voor of na het lezen praat ik met de kinderen over het boek

Ik organiseer activiteiten n.a.v. een voorgelezen boek Ik stel vragen tijdens het gebruik van digitale prentenboeken

#### Vragenlijst VLC

Hoeveel medewerkers zijn getraind in interactief voorlezen

Hoeveel medewerkers zijn getraind in werken met digitale prentenboeken

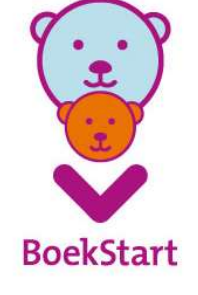

## Gemeenterapportage

| is e | BoekStart ^            |          |
|------|------------------------|----------|
| ~    | Response               |          |
| ⊞    | Bibliotheek            |          |
| ⊞    | Voorleescoördinator    |          |
| ⊞    | Pedagogisch medewerker |          |
|      | Leescirkel rapportage  |          |
|      | Gemeente rapportage    | <b>(</b> |
| M    | Bibliotheek rapportage | \ . ·    |
|      | Landelijke analyse     |          |

'Gemeente rapportage' geeft een voorselectie weer uit vragen van de Monitor, vergelijkbaar met de standaardrapportage uit voorgaande jaren.

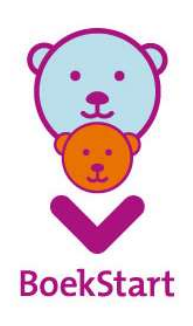

# Bibliotheekrapportage

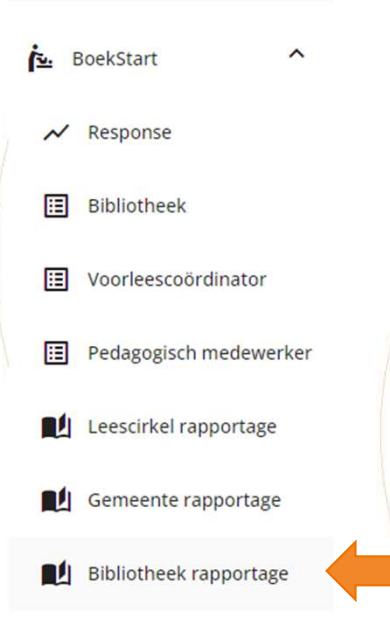

Landelijke analyse

'Bibliotheek rapportage' geeft een voorselectie weer uit vragen van de Monitor, vergelijkbaar met de standaardrapportage uit voorgaande jaren.

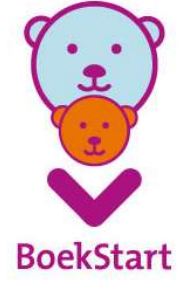

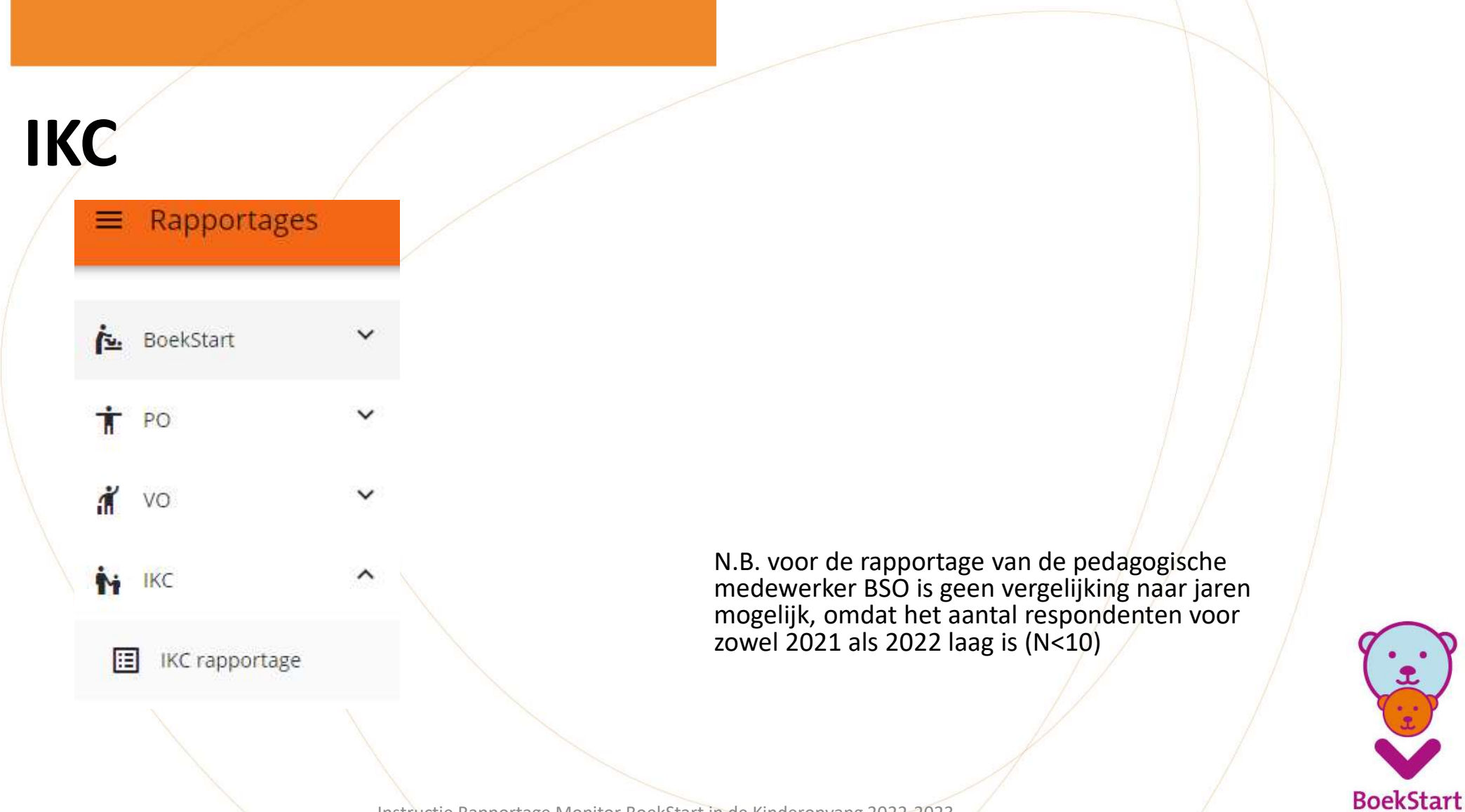

# Landelijke analyse

| in E | BoekStart              | ^   |
|------|------------------------|-----|
| ~    | Response               |     |
| ≣    | Bibliotheek            |     |
| ∷    | Voorleescoördinator    |     |
| ∷    | Pedagogisch medewer    | ker |
|      | Leescirkel rapportage  |     |
|      | Gemeente rapportage    |     |
|      | Bibliotheek rapportage | 2   |

Landelijke analyse

Hier vind je de landelijke analyse van 2021. De landelijk analyse van de Monitor 2022 verschijnt voor de zomer 2023.

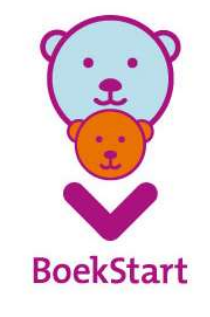

# Helpdesk en vragen

#### • Technische vragen

Kun je stellen per mail aan helpdesk@mboekstart.nl

Inhoudelijke vragen

Kun je stellen per mail aan info@boekstartpro.nl

#### Tips

- Stuur indien mogelijk een print screen mee.
- Zorg ervoor dat je mail zo volledig mogelijk is en vermeld duidelijk wat je wilt dat gedaan of opgelost wordt.

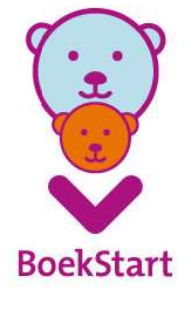

Deze instructie is gemaakt door Felice Portier in opdracht van Stichting Lezen/SPN, v1 03-2023

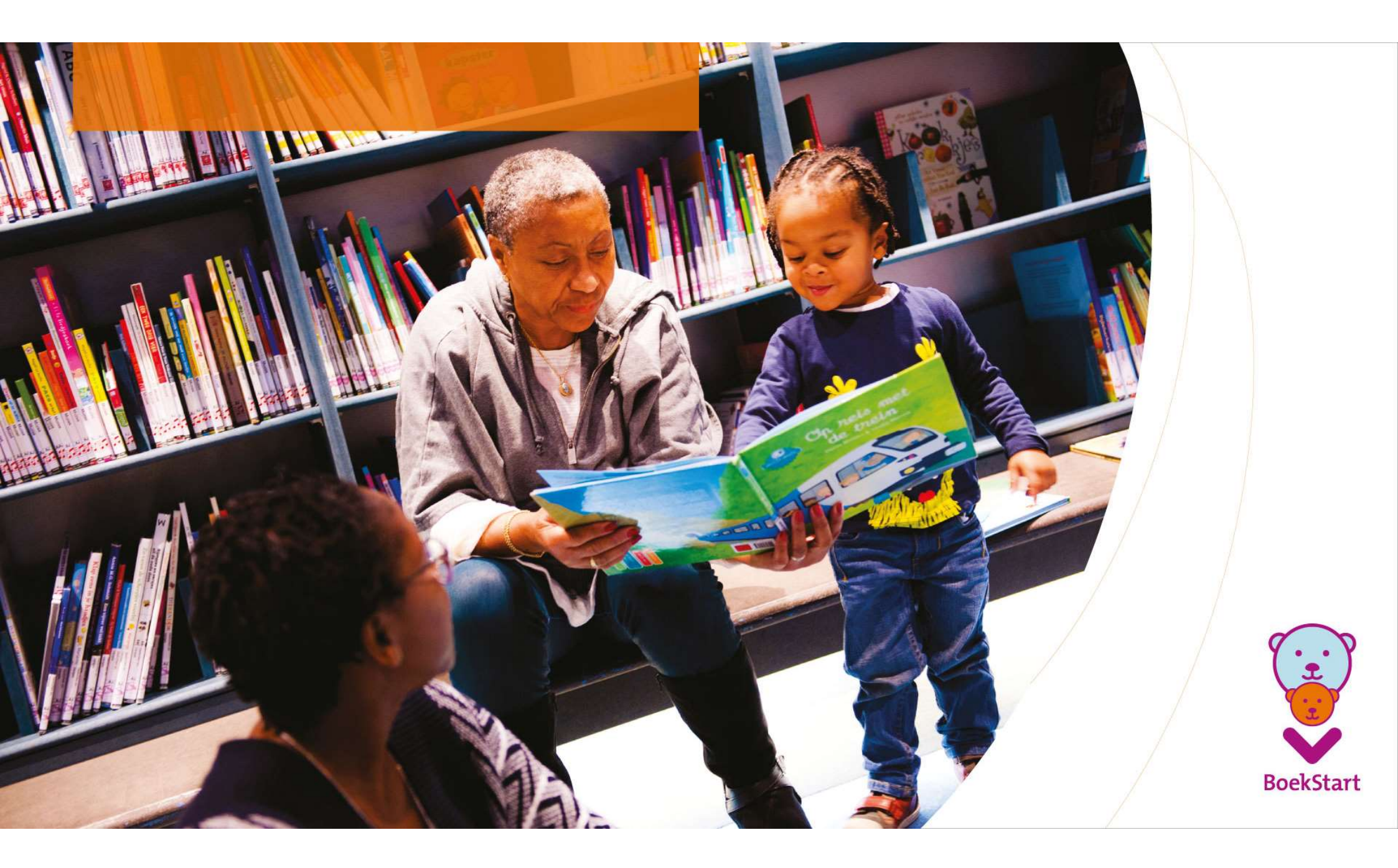